# School Assessment Information in the ACT Certification System (ACS) May 2021

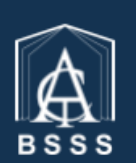

Board of Senior Secondary Studies ACT Certification System (ACS)

#### **ACT Board of Senior Secondary Studies Certification System**

This software enables teachers to enter the college data required for the certification of students in their senior secondary years.

#### Table of Contents

| User Access Level                    | . 3 |
|--------------------------------------|-----|
| School Assessment Information Screen | . 3 |
| School Logo                          | . 3 |
| Uploading a School Logo              | . 3 |
| School and BSSS Assessment Policies  | . 4 |

### **User Access Level**

All processes detailed in this section pertain to user access levels 'Transfer' and 'User Control'.

## **School Assessment Information Screen**

• From the Unit Information menu select School Assessment Information

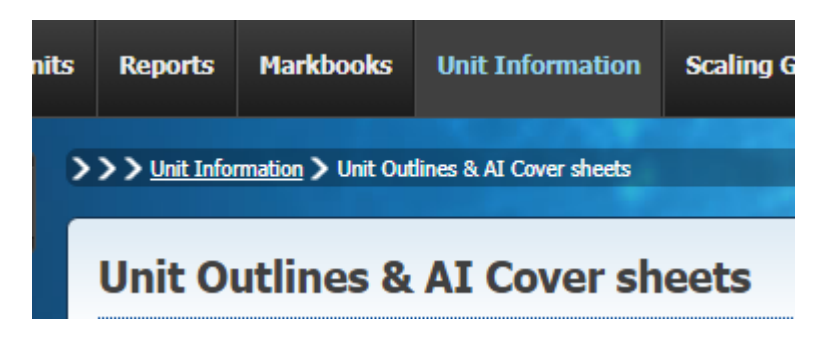

The following screen should then appear.

| School Assessment Information                                         |        |
|-----------------------------------------------------------------------|--------|
| School Logo                                                           |        |
| Browse Upload                                                         |        |
| Only JPG, PNG, TIF files are allowed. Max 1Mb.                        |        |
| School and BSSS Assessment Policies                                   |        |
| Save                                                                  | Cancel |
| For penalties for late and non-submission of work                     |        |
| For academic integrity                                                |        |
| For appeals processes                                                 |        |
| <ul> <li>For moderation procedures (internal and external)</li> </ul> |        |
| For meshing procedures                                                |        |
| For method of unit score calculation                                  |        |
| For procedures for calculating course scores                          |        |
| Other School assessment policies                                      |        |
| Save                                                                  | Cancel |

The School Assessment Information screen has two sections:

- School Logo
- School and BSSS Assessment Policies

### **School Logo**

This section is used to upload the school logo that will appear on Unit Outlines generated by ACS for the school.

#### **Uploading a School Logo**

- Ensure you have a JPG, PNG or TIF file containing your school logo. This will need to be less than 1 MB in size.
- Click **Browse** and a popup window of your computer's directory should appear.

| 💿 Open                                                                   |                                              |   |   |                                |             | ×      |
|--------------------------------------------------------------------------|----------------------------------------------|---|---|--------------------------------|-------------|--------|
| $\leftarrow$ $\rightarrow$ $\checkmark$ $\uparrow$ $\blacksquare$ > This | PC > Pictures                                | ~ | ō | 🔎 Search Pictur                | res         |        |
| Organize 🔻 New folder                                                    |                                              |   |   | 1 1 1<br>0 1<br>1 0 1<br>1 0 0 | •           | ?      |
| Data - Certificati ^                                                     | 11 General                                   |   |   |                                |             | ^      |
| ACT Education                                                            | Camera Roll                                  |   |   |                                |             |        |
| M ACT Eddedion                                                           | Saved Pictures                               |   |   |                                |             |        |
| OneDrive - ACT Ec                                                        | Video Projects                               |   |   |                                |             |        |
| This PC                                                                  | ब 4 (2).jpg                                  |   |   |                                |             |        |
| 3D Objects                                                               | 🖹 5.jpg                                      |   |   |                                |             |        |
|                                                                          | 👔 6a00d83452989a69e2014e8b5a5ce7970d-800wi   |   |   |                                |             |        |
| Desktop                                                                  | 👔 6a00d83452989a69e2014e8c00c838970d-800wi.j |   |   |                                |             |        |
| Documents                                                                | 🖹 8d8c757a66d460049c602e87cd828044.jpg       |   |   |                                |             | ~      |
| -<br>File nar                                                            | ne:                                          |   | ~ | Customised Files (             | *.jpg;*.jpe | g;*. ~ |
|                                                                          | L                                            |   |   | Open                           | Cance       | el     |

- Select the image you wish to upload and click **Open**
- Click Upload

The new school logo image should appear on the **School Assessment Information** screen. For example like this.

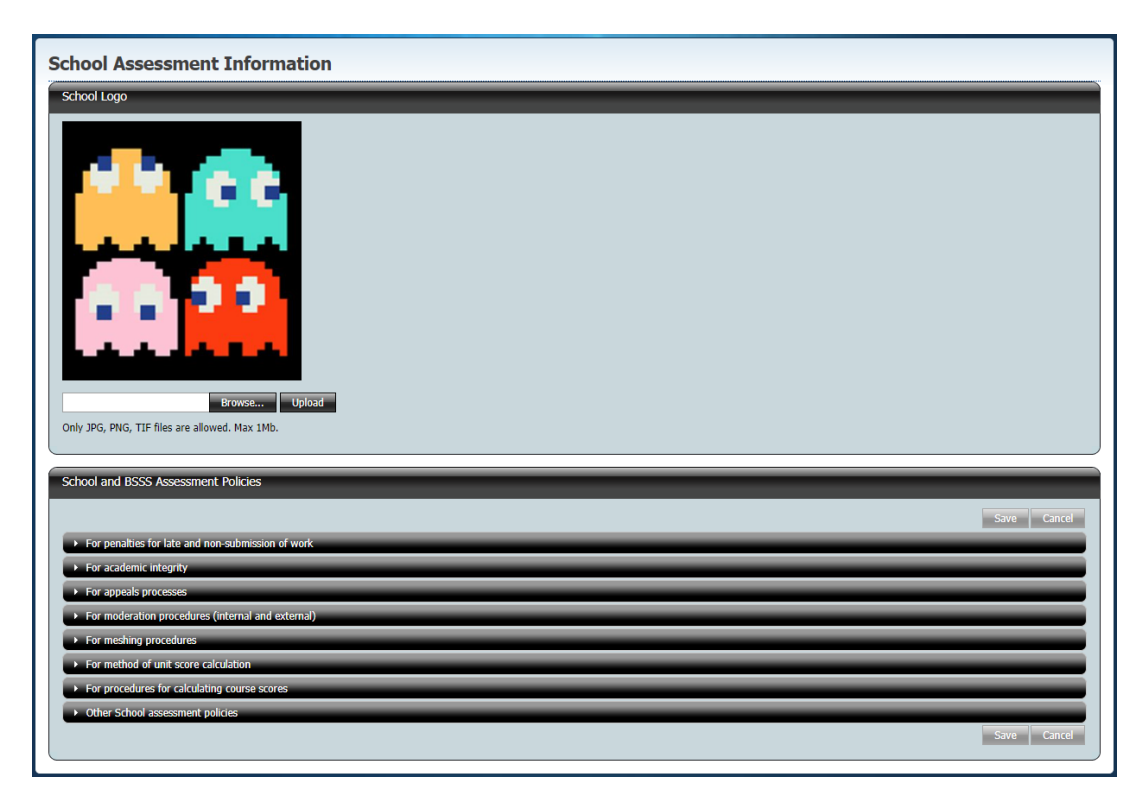

### **School and BSSS Assessment Policies**

The **School and BSSS Assessment Policies** section contains a number of expandable and collapsible accordions. The information entered here will appear on all Unit Outlines generated by ACS for the school. These are:

- For penalties for late and non-submission of work
- For academic integrity
- For appeals processes
- For moderation procedures (internal and external)
- For meshing procedures

- For method of unit score calculation
- For procedures for calculating course scores
- Other School assessment policies
- Click on an accordion header to expand or collapse the text box under it

| penalties | s for late | and no  | on-subm   | nission o | f work           | _       | _        | _ |    |   | - | - | _ | _ | - | - | - | - | - | _ | - | _ |  |
|-----------|------------|---------|-----------|-----------|------------------|---------|----------|---|----|---|---|---|---|---|---|---|---|---|---|---|---|---|--|
| В         | I          | U       | X²        | E         | 1                |         |          | 5 | 60 | 1 |   |   |   |   |   |   |   |   |   |   |   |   |  |
| lease che | eck out C  | COPC s  | student i | handboo   | ok <u>here</u> . |         |          |   |    |   |   |   |   |   |   |   |   |   |   |   |   |   |  |
|           |            |         |           |           |                  |         |          |   |    |   |   |   |   |   |   |   |   |   |   |   |   |   |  |
|           |            |         |           |           |                  |         |          |   |    |   |   |   |   |   |   |   |   |   |   |   |   |   |  |
|           |            |         |           |           |                  |         |          |   |    |   |   |   |   |   |   |   |   |   |   |   |   |   |  |
|           |            |         |           |           |                  |         |          |   |    |   |   |   |   |   |   |   |   |   |   |   |   |   |  |
|           |            |         |           |           |                  |         |          |   |    |   |   |   |   |   |   |   |   |   |   |   |   |   |  |
|           |            |         |           |           |                  |         |          |   |    |   |   |   |   |   |   |   |   |   |   |   |   |   |  |
|           |            |         |           |           |                  |         |          |   |    |   |   |   |   |   |   |   |   |   |   |   |   |   |  |
| ew BSSS   | 5 Policy a | and Pro | cedure    | Manual 4  | <u>4.3.10</u> f  | or more | details. |   |    |   |   |   |   |   |   |   |   |   |   |   |   |   |  |

You can have one accordion open at a time. Clicking on another accordion will collapse one and open the other. The content in one section will be kept while you are on the page but it will not be saved.

- Enter the school policy you wish to be displayed on all school Unit Outlines under the heading. You have some common limited text editing options available such as bolding, dot points and hyperlinks.
- To remove all text editing from the text, click the **Convert to plain text** icon

### 

Note that many sections will automatically include the reference to the relevant BSSS Policy and Procedure Manual section. For example, **For penalties for late and non-submission of work** will include "Review <u>BSSS Policy and Procedure Manual 4.3.10</u> for more details."

• When you have entered all desired school assessment policies, click **Save.** If you wish to revert to the previously save policies, click **Cancel**.